## How to Add an Section After Instructor Approves the Adding of the Course

Dear Hartnell College Student,

Congratulations! You've been added to the course.

Thank you for wanting to take my course this summer. I'm excited to share with you that we are using a new system called Add Authorization to add my courses once the semester starts.

| To add <b>NAME OF CLASS/SECTION</b> follow these 4 simple steps:<br>STEP 1: Log into your <u>PAWS Self Service</u> and click on the                                                                         | Student Planning<br>Here you can search for courses, plan your terms,<br>and schedule & register your course sections.                                               |
|----------------------------------------------------------------------------------------------------|----------------------------------------------------------------------------------------------------|
| Home icon then select Student Planning.                                                                                                    | Plan your Degree & Register for Classes<br>Next, take a look at your plan to see what you've accomplished<br>and register your remaining classes toward your degree. |
| STEP 2: Click on Go to Plan & Schedule and select the term (Fall/Summer/Spring) to add courses and view                                                                                                    | <u>Go to Plan &amp; Schedule</u>                                                                                                    |
| your course schedule.                                                                                                    | Plan your Degree and Schedule your courses     Search for courses     Q       schedule     Timeline     Advising     Petitions & Waivers                             |
| STEP 3: If you have not already added this course to<br>your schedule. Click on the <b>search box</b> , find the<br>course and <b>Add Section to Schedule</b> . Follow the steps<br>when adding the course. | Summer 2021 Semester     -     +       Remove Planned Courses     Register Now                                                                                       |
| STEP 4: Once you have added the course to your schedu                                                                                                    | Plan your Degree and Schedule your courses Schedule Timeline Advising Petitions & Waivers Ie, go back Summer 2021 Semester - +                                       |
| to <b>Plan &amp; Schedule</b> and click the <b>authorized to add</b> flag course.                                                                                                    | to add the                                                                                                    |
| Please add the course as soon as possible. If you experie<br>issues please contact the Admissions & Records Office at<br>831-755-6711 or visit their <u>Virtual Front Desk</u> .                            | Credits: 3 Credits Grading: Graded Instructor: Bertomen, L 6/7/2021 to 7/31/2021 Seats Available: 25  Meeting Information  Register                                  |